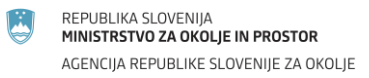

# Navodila za vpis naprav v evidenco preko aplikacije »Srednje energetske naprave«

Uredba o emisiji snovi v zrak iz srednjih kurilnih naprav, plinskih turbin in nepremičnih motorjev (Uradni list RS št. 17/18 in 59/18) določa pravila za nadzor nad emisijami žveplovega dioksida, dušikovih oksidov in prahu in pravila glede monitoringa emisij ogljikovega oksida iz naprav – to je srednjih kurilnih naprav (SKN), plinskih turbin (PT) in nepremičnih motorjev (NM). Ta uredba tudi določa, da je treba vse kurilne naprave, plinske turbine in nepremične motorje (v nadaljevanju: naprave) s toplotno močjo **enako ali večjo od 1 MW, vendar manjšo kot 50 MW,** vpisati v evidenco, če za te naprave ni treba pridobiti okoljevarstvenega dovoljenja.

## NAVODILA ZA UPORABO APLIKACIJE SREDNJE ENERGETSKE NAPRAVE

## 1. Prva registracija v aplikacijo

Na portalu Agencije Republike Slovenija za okolje (<u>http://www.arso.gov.si/</u>) izberete na levi strani *Srednje energetske naprave.* 

|             |                        |                              | ISNUE 74 OVO                                                                                                    | LIF.                                              |                                                            |                                                  |
|-------------|------------------------|------------------------------|----------------------------------------------------------------------------------------------------|---------------------------------------------------|------------------------------------------------------------|--------------------------------------------------|
|             | AGENCIJA               | REPUBLIKE SLU                | /ENIJE ZA UKU                                                                                                    | LJE                                               |                                                            |                                                  |
|             |                        |                              |                                                                                                    |                                                   |                                                            |                                                  |
|             |                        |                              |                                                                                                    |                                                   |                                                            |                                                  |
| ۵V          | REME                   | VODE                         | VARSTVO O                                                                                                    | KOLJA NARAVA                                      | PODNEBNE                                                   | POTRES                                           |
|             |                        |                              |                                                                                                    |                                                   | SPREMEMBE                                                  |                                                  |
| ► <u>AF</u> | RSO                    |                              |                                                                                                    |                                                   |                                                            |                                                  |
| PORT        | TALI                   | VREMENS                      | KA NAPOVED                                                                                                    |                                                   |                                                            |                                                  |
| *           | Atlas okolja           | p                            | etek                                                                                                    | sobota                                            | nedelja                                                    | ponedeljek                                       |
| XIL         | GIS spletne storitve   |                              | <u></u>                                                                                                    | 1. 14                                             | 1                                                          |                                                  |
| wy          | Eionet v Sloveniji     |                              | 10                                                                                                    |                                                   | × 25                                                       |                                                  |
| 6           | Kazalci okolja         | 5                            | / 22                                                                                                    | 9 / <mark>1</mark> 8                              | 4 / 16                                                     | 7 / 18                                           |
|             | Podatkovni viri o okol | u                            |                                                                                                    |                                                   |                                                            |                                                  |
|             | Register emisijskih    | NOVICE<br>6. september 20    | 18                                                                                                    |                                                   |                                                            |                                                  |
| 4           | IED naprave            | Novi prika                   | az vremenskil                                                                                                    | <u>n podatkov</u>                                 |                                                            |                                                  |
|             | Vremenski portal       | Z zadovoljst<br>Slovenije za | /om ugotavljamo,<br>okolje z naklonjer                                                                                                    | da so uporabniki mete<br>lostjo sprejeli Modro st | oroloških podatkov in storite<br>ran za pametne naprave. S | ev Agencije Republi<br>tran uporabnikom <u>.</u> |
| 100         | Ogrožene vrste         | arhiv                        |                                                                                                    |                                                   |                                                            |                                                  |
| -           | Informacije o vodah    |                              |                                                                                                    |                                                   |                                                            |                                                  |
| 2           | IS-Odpadki             | OBVESTIL                     | <b>A</b><br>018                                                                                                    |                                                   |                                                            |                                                  |
|             | Embalaža               | Javno na                     | Javno naznanilo – okoljevarstveno soglasje – ITOS d. o. o.                                                                                                    |                                                   |                                                            |                                                  |
|             | Produio oporanteko     | Predelava o                  | Predelava odpadne nenevarne plastične embalaže                                                                                                    |                                                   |                                                            |                                                  |
| 1444        | oreunje energetske     | Agencija Re                  | Agencija Republike Slovenije za okolje (ARSO) objavlja javno naznanilo v zvezi z predelavo odpadne<br>nanovarne plastične ombalaže po postopku D12 / D13 v Obstan industrijski coni Hradia podjetja UOS |                                                   |                                                            |                                                  |

Po izboru se vam odpre zaslonska maska s kratkimi navodili za registracijo in vstop v aplikacijo, kjer izberete *Prva registracija v aplikacijo*.

REPUBLIKA SLOVENIJA MINISTRSTVO ZA OKOLJE IN PROSTOR

AGENCIJA REPUBLIKE SLOVENIJE ZA OKOLJE

#### Prijava v aplikacijo srednje energetske naprave

Upravljavec naprave mora vse srednje kurilne naprave (SKN), plinske turbine (PT) in nepremične motorje (NM) (v nadaljevanju: naprave) s toplotno močjo enako ali večjo od 1 MW, vendar manjšo kot 50 MW, vpisati v evidenco naprav, če za te naprave ni treba pridobiti okoljevarstvenega dovoljenja.

#### Kdo vpiše napravo v evidenco?

Upravljavec vpiše napravo v evidenco preko prijave za vpis v spletni aplikaciji »Srednje energetske naprave«.

#### Kako se uporabi spletno aplikacijo?

<u>1. Prva registracija v aplikacijo</u>

V postopku registracije v aplikaciji /»Srednje energetske naprave«/ vnesite matično številko podjetja. Nato se bodo avtomatično izpolnili podatki o podjetju. Ročno vnesite še kontaktne podatke. V 30 dneh boste priporočeno po pošti prejeli kodo, s katero boste potrdili registracijske podatke in dostopali do aplikacije.

## 2. Potrditev registracije po prejemu kode in prijava naprav v aplikacijo

Vpišite kodo, ki ste jo prejeli po pošti in preverite že vpisane podatke. Po potrditvi registracije lahko nadaljujete s prijavo naprav v aplikaciji.

Sledite pripravljenim navodilom za prijavo v aplikacijo Srednje energetske naprave . Po uspešno izvedenem vpisu naprav si sami izpišete potrdilo o prijavi naprav.

Po izboru se vam odpre vstopna zaslonska maska za registracijo v aplikacijo. V polje vpišite desetmestno matično številko in izberete *Išči*.

| REPUBLIKA SLOV                                                                                                    | /ENIJA<br>A okolie in prost                                                                                                    | OR Srednje energetske naprave                                                                                                    |
|----------------------------------------------------------------------------------------------------|----------------------------------------------------------------------------------------------------|----------------------------------------------------------------------------------------------------|
| AGENCIJA REPUB                                                                                                    | BLIKE SLOVENIJE ZA                                                                                                    | Zasionska maska: KNP-00000 Prijava za registracijo                                                                                                    |
| Navodila za prijavo                                                                                                    |                                                                                                    |                                                                                                    |
| V polje vpišite vašo matično številik<br>S potrditvijo izrazite namero, da se b<br>Če pisma z vstopno kodo v enem m<br>Če ste že izvedli prvo registracijo in<br>Če menite, da se je prijava zgodila n | o in pritisnite gumb "Išči".<br>Ioste registrirali v aplikacij<br>esecu ne boste dobili, nan<br>s tem prijavo v aplikacijo š<br>eupravičeno ali da je bila | Če ta matična števlika še ni bila uporabljena v prvi registraciji, se bodo podatki iz AJPES prenesil v spodnja polja, kjer jih boste lahko spremenili in potrdili.<br>io Srednje energetske naprave, in v tem primeru vam bomo na naslov, ki ste ga navedli, poslali priporočano pismo z vtopoho kodo, s katero boste vstopali in urejali podatke svojih naprav.<br>n to sporočite na e-naslov <b>energetskenaprave.arso@gov.si</b> in navedlie svojo matično števliko, naziv, naslov, kontaktni e-naslov in telefon.<br>Srednje energetske naprave, boste ob prilislu na gumb o tem obveščeni in se ne boste moljiš e enkrat registrrati.<br>vaša matična števlika nepooblaščeno uporabljena s strani tretje osebe, nam to prav tako sporočite na navedeni e-naslov. |
| Matična številka: 879                                                                                                    | 5451000                                                                                                    | Ø IŠči                                                                                                    |
| Podatki o upravljavcu nap                                                                                                    | orave in kontaktni                                                                                                    | podatki                                                                                                    |
| Matična številka upravljav                                                                                                    | ca naprave                                                                                                    | 8796451000                                                                                                    |
| Davčna številka upravljav                                                                                                    | ca naprave                                                                                                    | 92813020                                                                                                    |
| Naziv upravljavca naprave                                                                                                    | e *                                                                                                    | Testno podjetje d.o.o.                                                                                                    |
| Ulica *                                                                                                    |                                                                                                    | Arja vas                                                                                                    |
| Hišna številka in dodatek                                                                                                    | *                                                                                                    | 92 /                                                                                                    |
| Poštna številka *                                                                                                    |                                                                                                    | 3301                                                                                                    |
| Naziv pošte *                                                                                                    |                                                                                                    | Petrovče                                                                                                    |
| Šifra SKD                                                                                                    |                                                                                                    | 10.510-Mlekarstvo in sirarstvo                                                                                                    |
| Zakoniti zastopnik *                                                                                                    |                                                                                                    |                                                                                                    |
| lme in priimek kontaktne o                                                                                                    | osebe *                                                                                                    |                                                                                                    |
| E-pošta kontaktne osebe                                                                                                    | *                                                                                                    |                                                                                                    |
| Telefon kontaktne osebe                                                                                                    | e .                                                                                                    |                                                                                                    |
| Nisem robot.                                                                                                    | reCAPTCHA<br>Zasebrost - Pogoj                                                                                                    |                                                                                                    |
| ✓ Potrdi prijavo                                                                                                    |                                                                                                    |                                                                                                    |

Če ta matična številka še ni bila uporabljena v prvi registraciji, se bodo podatki iz AJPES - PRS prenesli v spodnja polja, kjer jih boste lahko spremenili in potrdili (\*pomeni obvezen podatek). S klikom na kvadratek pred besedilom *Nisem robot* potrjujete, da podatke vnašate sami, torej, da ne gre za zlonamerno izpolnjevanje podatkov s pomočjo robota. Po vnosu podatkov izberite *Potrdi prijavo*.

S potrditvijo izrazite namero, da se boste registrirali v aplikacijo Srednje energetske naprave in v tem primeru vam bomo na naslov, ki ste ga navedli, poslali priporočeno pismo z vstopno kodo, s katero boste vstopali in urejali podatke svojih naprav.

Če pisma z vstopno kodo v enem mesecu ne boste dobili, nam to sporočite na e-naslov <u>energetskenaprave.arso@gov.si</u> in navedite svojo matično številko, naziv, naslov, kontaktni e-naslov in telefon.

Če ste že izvedli prvo registracijo in s tem prijavo v aplikacijo Srednjih energetskih naprav, boste ob kliku na *Išči* o tem obveščeni in se ne boste mogli še enkrat registrirati.

Če menite, da se je registracija zgodila neupravičeno ali da je bila vaša matična številka nepooblaščeno uporabljena s strani tretje osebe, nam to prav tako sporočite na e-naslov.

ARSO\_ Navodila za vpis naprav v evidenco preko aplikacije »Srednje energetske naprave«

### 2. Potrditev registracije po prejemu kode in prijava naprav v aplikacijo

Po prejemu kode za vstop v aplikacijo na portalu Agencije Republike Slovenija za okolje (<u>http://www.arso.gov.si/</u>) izberete na levi strani simbol **Srednje energetske naprave**. Po izboru se vam odpre zaslonska maska, kjer izberete **Potrditev registracije po prejemu kode in prijava naprav v aplikacijo.** 

| ٨                                        | REPUBLIKA SLOVENIJA<br>MINISTRSTVO ZA OKOLJE IN PROSTOR<br>AGENCIJA REPUBLIKE SLOVENIJE ZA OKOLJE                                                                                                    |  |  |  |
|------------------------------------------|----------------------------------------------------------------------------------------------------|--|--|--|
|                                          | Prijava v aplikacijo srednje energetske naprave                                                                                                    |  |  |  |
|                                          |                                                                                                    |  |  |  |
| Upravlj<br>motorje<br>50 MW              | avec naprave mora vse srednje kurilne naprave (SKN), plinske turbine (PT) in nepremične<br>e (NM) (v nadaljevanju: naprave) s toplotno močjo enako ali večjo od 1 MW, vendar manjšo kot<br>, vpisati v evidenco naprav, če za te naprave ni treba pridobiti okoljevarstvenega dovoljenja.                      |  |  |  |
| Kdo vp                                   | više napravo v evidenco?                                                                                                    |  |  |  |
| Upravlj<br>naprav                        | Upravljavec vpiše napravo v evidenco preko prijave za vpis v spletni aplikaciji »Srednje energetske<br>naprave«.                                                                                                    |  |  |  |
| Kako s                                   | e uporabi spletno aplikacijo?                                                                                                    |  |  |  |
| <u>1. Prv</u>                            | <u>a registracija v aplikacijo</u>                                                                                                    |  |  |  |
| V posto<br>Nato se<br>boste p<br>aplikac | opku registracije v aplikaciji /»Srednje energetske naprave«/ vnesite matično številko podjetja.<br>e bodo avtomatično izpolnili podatki o podjetju. Ročno vnesite še kontaktne podatke. V 30 dneh<br>riporočeno po pošti prejeli kodo, s katero boste potrdili registracijske podatke in dostopali do<br>ije. |  |  |  |
| <u>2. Pot</u>                            | <u>rditev registracije po prejemu kode in prijava naprav v aplikacijo</u>                                                                                                    |  |  |  |
| Vpišite<br>nadalju                       | kodo, ki ste jo prejeli po pošti in preverite že vpisane podatke. Po potrditvi registracije lahko<br>jete s prijavo naprav v aplikaciji.                                                                                                    |  |  |  |
| Sledite<br>izveder                       | pripravljenim navodilom za prijavo v aplikacijo Srednje energetske naprave . Po uspešno<br>nem vpisu naprav si sami izpišete potrdilo o prijavi naprav.                                                                                                    |  |  |  |

Po izboru se vam odpre zaslonska maska, kjer vpišete matično številko in vstopno kodo, ki ste jo prejeli po pošti.

| ۲ | REPUBLIKA SLOVENIJA<br>MINISTRSTVO ZA OKOL<br>AGENCIJA REPUBLIKE S | <b>je in prostor</b><br>I ovenije za okol je |                |                  |   |
|---|--------------------------------------------------------------------|----------------------------------------------|----------------|------------------|---|
|   | Matična številka *                                                 | Prijava v aplikac                            | ijo Srednje en | ergetske naprave | 2 |
|   | Vstopna koda *                                                     |                                              |                |                  |   |
|   |                                                                    | Prijava                                      |                |                  |   |

## a. Urejanje registracije

Po izbiri *Prijava* se odpre zaslonska maska za urejanje registracije. Na tej strani lahko popravite/spremenite podatke, ki ste jih podali v prijavi. Po končanem urejanju izberite *Shrani podatke prijavitelja*.

|                                        |                                           | Srednje energetske napr                       | ave Uporabniško ime:           | 6754767000           |  |  |  |  |
|----------------------------------------|-------------------------------------------|-----------------------------------------------|--------------------------------|----------------------|--|--|--|--|
| AGENCIJA REPUB                         | BLIKE SLOVENIJE ZA OKOLJE                 | Zaslonska maska: KNP-00002 Urejanje reg       | gistracije                     | Odjava iz aplikacije |  |  |  |  |
| Navodila                               |                                           |                                               |                                |                      |  |  |  |  |
| Na tej zaslonski maski lahko urejate p | odatke svojega podjetja. S klikom na gumb | "Prijava, odjava, urejanje podatkov o naprava | ah" se odpre zaslonska maska z | za urejanje naprav.  |  |  |  |  |
| Podatki o upravljavcu naprave in konta | ektni podatki                             |                                               |                                |                      |  |  |  |  |
| Matična številka upravljavca naprave   | 6754767000                                |                                               |                                |                      |  |  |  |  |
| Davčna številka upravljavca naprave    | 48659142                                  |                                               |                                |                      |  |  |  |  |
| Naziv upravljavca naprave *            | Test d.o.o.                               |                                               |                                |                      |  |  |  |  |
| Ulica *                                | Belokranjska cesta                        |                                               |                                |                      |  |  |  |  |
| Hišna številka in dodatek *            | 12 /                                      |                                               |                                |                      |  |  |  |  |
| Poštna številka *                      | 2000                                      |                                               |                                |                      |  |  |  |  |
| Naziv pošte *                          | Maribor                                   |                                               |                                |                      |  |  |  |  |
| Šifra SKD *                            | Začnite tipkati šifro SKD                 |                                               |                                |                      |  |  |  |  |
| Zakoniti zastopnik                     | Jože Novak                                |                                               |                                |                      |  |  |  |  |
| Ime in priimek kontaktne osebe         | Marija Novak                              |                                               |                                |                      |  |  |  |  |
| E-pošta kontaktne osebe *              |                                           |                                               |                                |                      |  |  |  |  |
| Telefon kontaktne osebe *              | 010 010 010                               |                                               |                                |                      |  |  |  |  |
| Opomba                                 |                                           |                                               |                                |                      |  |  |  |  |
| ✓ Shrani podatke prijavitelja          |                                           |                                               |                                |                      |  |  |  |  |
| 🙀 Prijava, odjava, urejanje            | e podatkov o napravah 🛛 д Tis             | skaj potrdilo o napravah upravljavo           | ca                             |                      |  |  |  |  |

#### b. Prijava naprave v aplikacijo

Pri izbiri *Prijava, odjava, urejanje podatkov o napravah* se vam odpre zaslonska maska, kjer lahko dodajate naprave in po vpisu naprav tudi tiskate potrdila za vpisane naprave.

|              | REPUBLIKA SLOVENIJA<br>MINISTRSTVO ZA OKOL<br>AGENCIJA REPUBLIKE S                                  | <b>JE IN PROSTOR</b><br>SLOVENIJE ZA OKOLJE | Srednje energetske<br>Zaslonska maska: KNP-0000 | Naprave                 | Uporabniško ime:                  | 🕞 Odjava                 | 649774800<br>a iz aplikacije |        |                     |                     |
|--------------|----------------------------------------------------------------------------------------------------|---------------------------------------------|-------------------------------------------------|-------------------------|-----------------------------------|--------------------------|------------------------------|--------|---------------------|---------------------|
| Navodila     | Navodila                                                                                            |                                             |                                                 |                         |                                   |                          |                              |        |                     |                     |
| Na tej zaslo | Na tej zaslonski maski lahko urejate podatke svojih naprav. Na seznamu vidite že obstoječe naprave. |                                             |                                                 |                         |                                   |                          |                              |        |                     |                     |
| Upravljavec  | Upravljavec 6497748000, ENERCON NOVA, proizvodnja električne energije, d.o.o.                       |                                             |                                                 |                         |                                   |                          |                              |        |                     |                     |
| 🕒 Dodaj n    | 🗅 Dodaj napravo 👔 🙆 Tiskaj potrdilo o napravah upravljavca                                          |                                             |                                                 |                         |                                   |                          |                              |        |                     |                     |
| ID           | Naslov                                                                                              | Vrsta naprave                               | Interni naziv                                   | Toplotna moč<br>naprave | Začetek<br>obratovanja<br>naprave | Datum prijave<br>naprave | Datum odjave<br>naprave      | Status | Urejanje<br>naprave | Tiskanje<br>naprave |
| No records f | No records found.                                                                                   |                                             |                                                 |                         |                                   |                          |                              |        |                     |                     |

Pri izbiri *Dodaj napravo* dodajate in urejate nove oz. obstoječe naprave. Pred shranjevanjem je potrebno vpisati vse obvezne podatke.

| Vrsta naprave *                                                                     | Druga srednje velika ł 💌                      |                                           |                                                                     |
|-------------------------------------------------------------------------------------|-----------------------------------------------|-------------------------------------------|---------------------------------------------------------------------|
| Status *                                                                            | V obratovanju 🔹 Datum prijave napra           | we v aplikacijo SKN, PT in NM: 01.10.2018 | Datum odjave naprave iz aplikacije SKN, PT in NM: Kliknite za koler |
| Interni ID ali naziv naprave                                                        | Ena topla naprava                             |                                           |                                                                     |
| Podatki zajeti iz                                                                   | Iz OVD: Vpis v evidenco: 🔽                    |                                           |                                                                     |
| Sedež naprave (Ulica, Hišna številka in dodatek,<br>Poštna številka, Naziv Pošte) * | VOJKOV DREVORED 1, Ilirska Bistrica, 6250 Ili | irska Bistrica                            |                                                                     |
| Koordinate (G-K)                                                                    | 520000 125000 U Prenesi koordinate            | e iz naslova                              |                                                                     |
| ID Stavbe                                                                           | Katastrska občina 1075-OSTROŽNO               | Številka stavbe 36 U Prenesi koor         | rdinati najbližjo stavbo                                            |
| Lokacija REMIS *                                                                    | 1234-BIRON d.o.o PE N-ECO PELETI, Na žaj      | go 6                                      |                                                                     |
| Toplotna moč naprave (MW, 3 dec.) *                                                 | 12,000                                        |                                           |                                                                     |
| Vrsta in delež goriva                                                               | trdna biomasa                                 | 80 % Izbor goriv +                        |                                                                     |
|                                                                                     | drugo trdno gorivo                            | 20 % Izbor goriv +                        |                                                                     |
|                                                                                     | plinsko olje                                  | % Izbor goriv +                           |                                                                     |
|                                                                                     | drugo tekoče gorivo razen plinskega olja      | % Izbor goriv +                           |                                                                     |
|                                                                                     | zemeljski plin                                | % Izbor goriv +                           |                                                                     |
|                                                                                     | drugo plinasto gorivo razen zemeljskega plina | % Izbor goriv +                           |                                                                     |
| Kombinirana, mešana kurjava?                                                        | Kombinirana 🗸 Mešana:                         |                                           |                                                                     |
|                                                                                     |                                               |                                           |                                                                     |
| Datum začetka obratovanja naprave *                                                 | 01.10.2018                                    |                                           |                                                                     |
| Dokazilo o obratovanju naprave                                                      | Prinonka je že naložona, od                   |                                           |                                                                     |
|                                                                                     | + Izberite priponko in io                     | prenesite (če že obstaja, bo nadomeš      | ščena z novo)                                                       |
|                                                                                     |                                               |                                           |                                                                     |
| Šifra SKD                                                                           | 12 11                                         |                                           |                                                                     |
|                                                                                     | 12.11                                         |                                           |                                                                     |
| Pricakovano st. obratovalnin ur/leto *                                              | 77                                            |                                           |                                                                     |
| Povprečna letna obremenitev naprave (MW dec.) *                                     | 17,000                                        |                                           |                                                                     |
|                                                                                     |                                               |                                           |                                                                     |
| Opomba                                                                              |                                               |                                           |                                                                     |
| Opomba                                                                              |                                               |                                           |                                                                     |

Ob vpisu vseh obveznih podatkov izberite Shrani.

Po končanem vnosu vseh naprav izberite *Tiskanje potrdila za napravo* v primeru, da želite natisniti potrdilo za samo eno napravo ali izberite *Tiskanje potrdila o napravah upravljavca* v primeru, da želite natisnite potrdilo za vse vaše naprave.

## Tabela: VSEBINA VNOSNIH POLJ

| Vnosno polje                                                                      | Opis vsebine (večina se izbere iz spustnih seznamov)                                                                                                    |
|-----------------------------------------------------------------------------------|----------------------------------------------------------------------------------------------------|
| Vrsta naprave                                                                     | Izberete eno vrsto naprave: dizelski motor, motor na dve gorivi<br>(plinasto in tekoče gorivo), drug motor, plinska turbina, druga<br>srednje velika kurilna naprava.                                                                                                    |
| Status                                                                            | Izberete status naprave: <i>V obratovanju</i> ali <i>Odjavljena naprava</i> .<br>Če je status = <i>Odjavljena</i> , mora biti vpisan <i>Datum odjave</i><br><i>naprave</i> . <i>Datum odjave</i> mora biti kasnejši od <i>Datum prijave</i><br><i>naprave</i> in <i>Datum začetka obratovanja naprave</i> . |
| Datum prijave naprave                                                             | Datum prijave naprave se bo inicialno vnesel v aplikacijo.                                                                                                    |
| Datum odjave naprave                                                              | Vnesite datum odjave naprave v primeru, da je vaša naprava<br>prenehala obratovati. Pri tem morate označiti <i>Status</i> =<br><i>Odjavljena</i> .                                                                                                    |
| Interni ID ali naziv naprave                                                      | Vnesite interni identifikator naprave ali interni naziv naprave.                                                                                                    |
| Podatki zajeti iz                                                                 | Podatek Vpis v evidenco se bo inicialno vnesel v aplikacijo.                                                                                                    |
| Sedež naprave (Ulica, Hišna številka in<br>dodatek, Poštna številka, Naziv Pošte) | Vnesite naslov naprave iz uradnega šifranta naslovov.                                                                                                    |
| Koordinate G-K (x,y)                                                              | Izberite <i>Prenesi koordinate iz naslova</i> . Pri vpisu naslova naprave, se podatki Gauss-Krüger koordinate naprave inicialno izpolnijo -lahko jih popravite. Koordinate G-K (x,y) morajo biti znotraj Slovenije.                                                                                         |
| ID Stavbe (ID stavbe iz uradnega<br>šifranta stavb)                               | Izberite <i>Prenesi koordinati najbližje stavbe</i> . Pri vpisu naslova<br>naprave, se podatki ID stavbe inicialno izpolnijo. Če podatki ne<br>ustrezajo, jih lahko popravite.                                                                                                    |
|                                                                                   | Vnesite toplotna moč naprave v MW na tri decimalke natančno.                                                                                                    |
| Toplotna moč naprave (MW, 3 dec.)                                                 | Toplotna moč naprave je vhodna toplotna moč, izračunana na<br>podlagi kurilne vrednosti goriva in količine goriva, ki pri trajnem<br>pogonu naprave lahko zgori v časovni enoti (3. člen Uredbe o<br>emisiji snovi v zrak iz srednjih kurilnih naprav, plinskih turbin in<br>nepremičnih motorjev).         |

ARSO\_Navodila za vpis naprav v evidenco preko aplikacije »Srednje energetske naprave«

| Vrsta in delež goriva                               | Izberite vrsto goriva: trdna biomasa, drugo trdno gorivo, plinsko<br>olje, drugo tekoče gorivo razen plinskega olja, zemeljski plin ali<br>drugo plinasto gorivo razen zemeljskega plina in izberite<br>konkretno gorivo pri <i>Izbor goriva</i> .<br>Vnesite procentualni delež vrste goriv. Ob shranjevanju se bo<br>preverilo ali je vsota 100%.                                     |
|-----------------------------------------------------|----------------------------------------------------------------------------------------------------|
| Kombinirana, mešana kurjava?                        | V primeru izbire dveh ali več goriv izberite <i>Kombinirana</i> ali<br><i>Mešana kurjava</i> .<br>Naprava s kombinirano kurjavo je naprava, v kateri lahko<br>izmenično zgorevata dve ali več vrst goriva.<br>Naprava z mešano kurjavo je naprava, v kateri hkrati zgorevata<br>dve ali več vrst goriva.                                                                                |
| Datum začetka obratovanja naprave                   | Vnesite datum začetka obratovanja naprave.<br>Če natančen datum začetka obratovanja ni znan, je treba<br>naložiti dokazilo, da je naprava začela obratovati pred 20.<br>decembrom 2018. Dokazilo naložite tako, da izberete gumb<br><i>Izberite priponko in jo prinesite.</i><br>Možno je pripeti samo eno priponko. Tehnični format priponke<br>je lahko Word, PDF ali slika PNG, JPG. |
| Šifra SKD                                           | Šifra SKD je standardna klasifikacija dejavnosti.<br>Pri vnosu naslova naprave se inicialno izpolnijo podatki za šifro<br>SKD iz poslovnega registra (AJPES - ePRS).                                                                                                    |
| Pričakovano št. obratovalnih ur/leto                | Vnesite pričakovano število obratovalnih ur na leto (celo število).                                                                                                    |
| Povprečna letna obremenitev naprave<br>(MW, 3 dec.) | Vnesite povprečno letno obremenitev naprave v MW na tri<br>decimalke natančno. Povprečna obremenitev naprave je<br>ocenjena toplotna moč v MW, s katero bo med obratovanjem v<br>obdobju koledarskega leta povprečno obremenjena naprava.                                                                                                    |